## 出生医学证明首次签发线上办理流程

1、登录"爱山东"APP平台,"出生医学证明"专区即可进入服务;

2、仔细阅读办理须知,确认"我已阅读"后,点击办理;
 3、进入办理流程,填写新生儿母亲身份信息后进行人脸认证,根据页面提示进行操作并提交申请;

4、申请成功后,可在"出生医学证明办理"服务页面查询 办理进度;

5、办理成功后,在"我的证照"处,选择卫健类型下的"出 生医学证明",点击"+",即可申领出生医学证明的电子证 照。

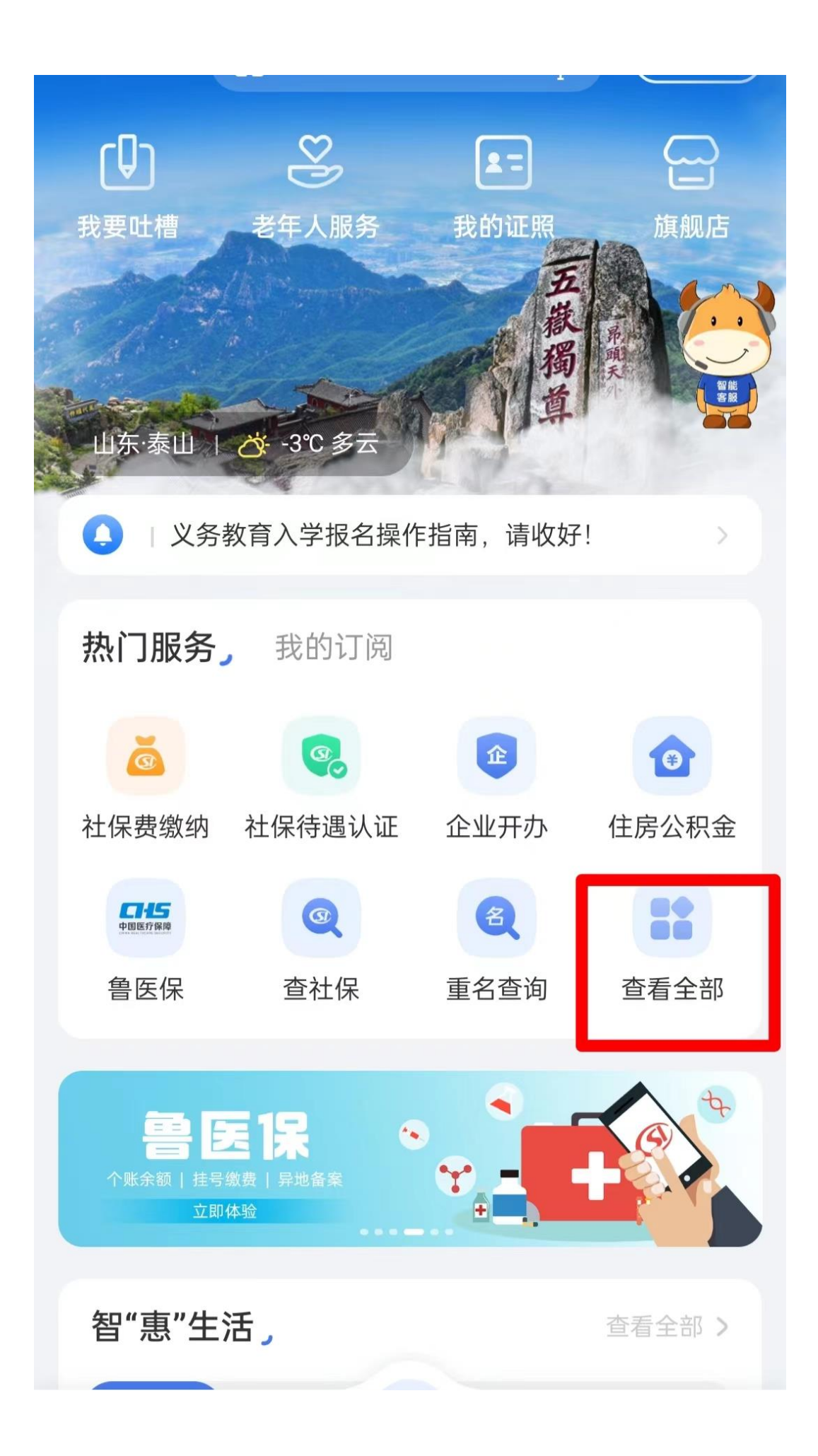

| 按主题,接 | G人生事                 |
|-------|----------------------|
| 医保    | 机动车驾驶证补换             |
| 社保    | ☆ 婚育收养               |
| 公积金   | 婚育户主题专区              |
| 身份户籍  | 婚姻登记                 |
| 交通驾驶  | 生育登记                 |
| 」婚育收养 | 出生证明                 |
| 住房保障  | <mark>==</mark> 住房保障 |
| 健康就医  | 不动产登记                |
| 教育考试  | 齐鲁家源                 |
| 生活服务  | 安居齐鲁                 |
| 创业就业  | 房产颁证遗留问题申报           |
| 助残服务  | 💫 健康就医               |
| 旅游出行  | 新冠疫苗接种               |
| 职业资格  |                      |

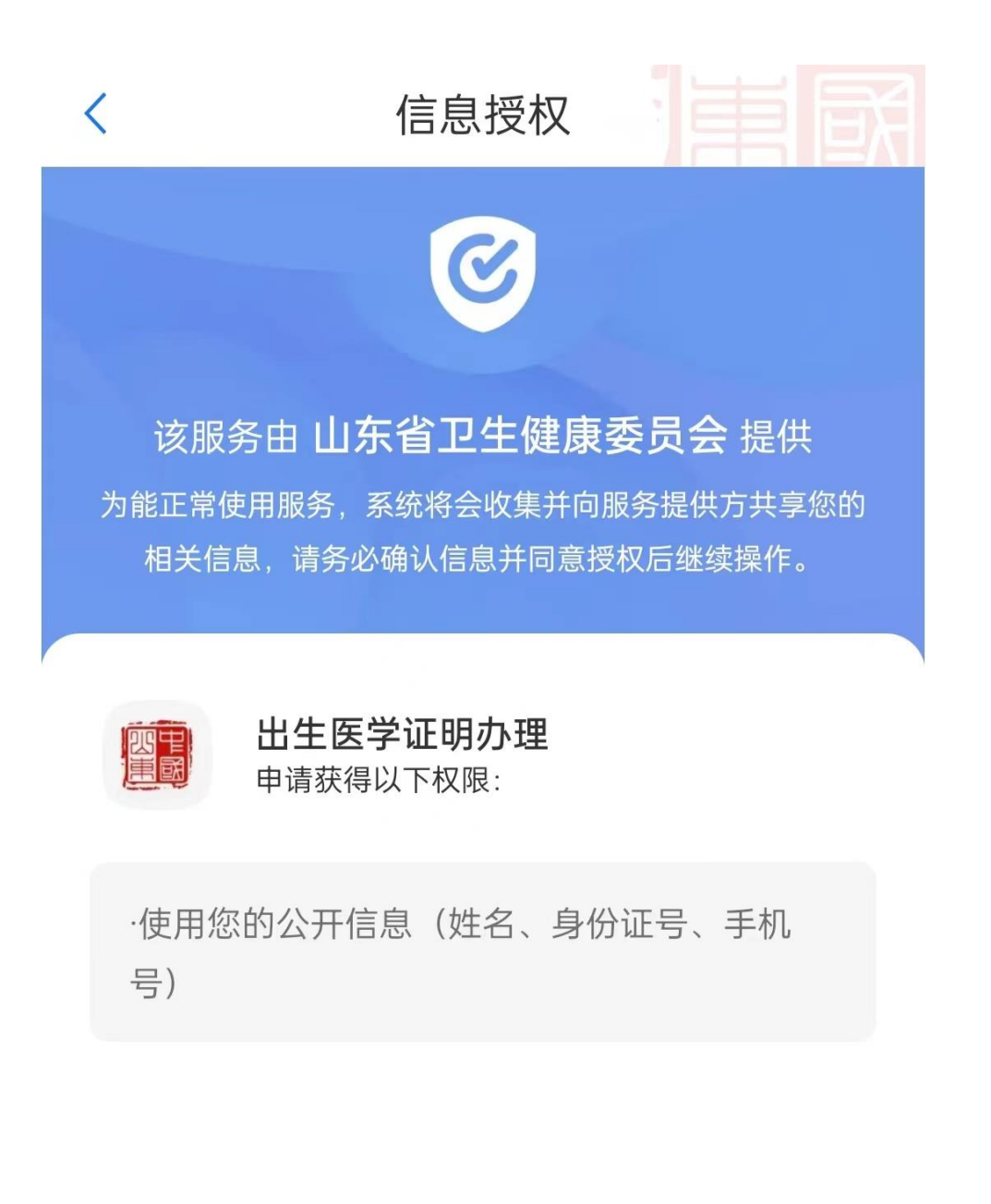

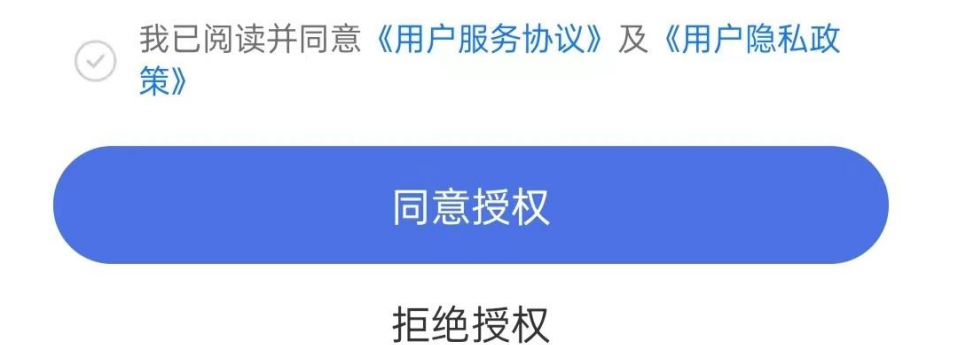

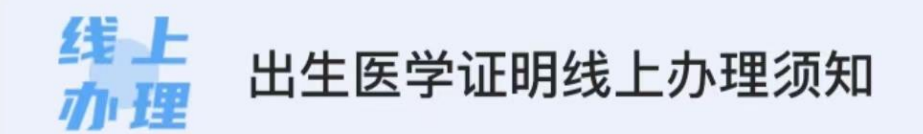

为了您能快速、准确办理出生医学证明,请仔细阅读以 下内容:

1.线上办理出生医学证明,仅支持新生儿父母双方人脸 识别(外籍人士、台湾同胞、港澳同胞或华侨、单亲等 特殊情况需到线下办理)。

2.父母需谨慎给孩子起好名字,一经提交,无法更改、 撤回。

3.出生医学证明线上办理暂不支持第三姓。

4.新生儿姓名需使用国务院2013年8月19日公布的《通 用规范汉字表》中的汉字填写,不得使用汉语拼音、字 母、数字和其他符号。

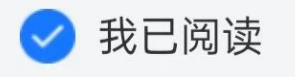

立即办理

进度查询

提示:如果收到审核暂未通过的短信提示,请先查询进度 后,根据短信内容进行操作

本服务由山东省卫生健康委员会提供

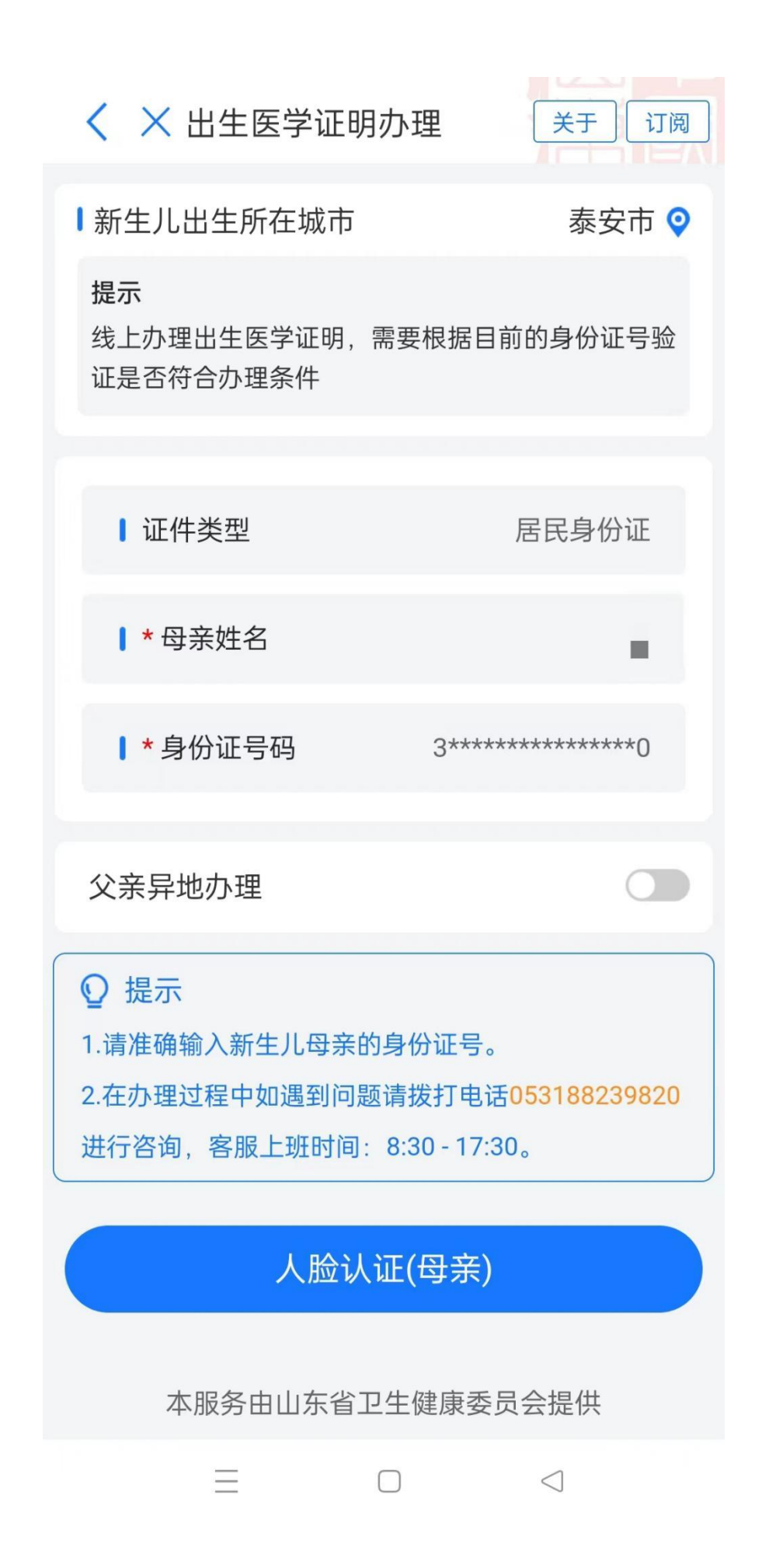

出生医学证明办理

## 关于订阅

## 线上 小理 出生医学证明线上办理须知

为了您能快速、准确办理出生医学证明,请仔细阅读 以下内容:

 1.线上办理出生医学证明,仅支持新生儿父母双方人 脸识别(外籍人士、台湾同胞、港澳同胞或华侨、单亲 等特殊情况需到线下办理)。

2.父母需谨慎给孩子起好名字,一经提交,无法更 改、撤回。

3.出生医学证明线上办理暂不支持第三姓。

4.新生儿姓名需使用国务院2013年8月19日公布的《通用规范汉字表》中的汉字填写,不得使用汉语拼音、字母、数字和其他符号。

5.新生儿落户前,请勿私自裁切副页,避免无法落

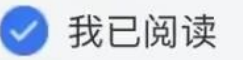

<

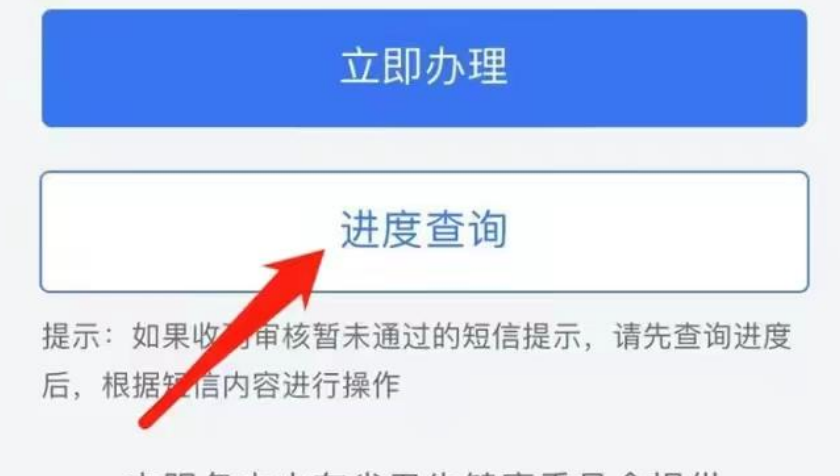

本服务由山东省卫生健康委员会提供

|                                                                                                    | 用户中心                                                                                                    | ٤                                                                                      |
|----------------------------------------------------------------------------------------------------|----------------------------------------------------------------------------------------------------|----------------------------------------------------------------------------------------|
| 编辑<br>Lv4 0<br>认证等级 未读消息                                                                               | 个人标签 <b>之</b><br>74<br>息 我的积分                                                                                                    |                                                                                        |
| 戈的证照                                                                                                   |                                                                                                    | 全部                                                                                     |
| <b>王</b> 居民身份                                                                                          | )证 🦯                                                                                                    |                                                                                        |
|                                                                                                    |                                                                                                    |                                                                                        |
|                                                                                                    |                                                                                                    |                                                                                        |
| 战的空间                                                                                                   |                                                                                                    | 订阅授权管理                                                                                 |
| 战的空间<br><sub>我的公积金</sub> স                                                                             | < ○ 更新于202                                                                                                    | 订阅授权管理<br>23/02/11 12:46:10                                                            |
| <b>战的空间</b><br>我的公积金 ➤                                                                                 | <ul> <li>✓ ● ● ● ● ● ● ● ● ● ● ● ● ● ● ● ● ● ● ●</li></ul>                                                                                              | 订阅授权管理<br>23/02/11 12:46:10<br>**                                                      |
| <b>战的空间</b><br>我的公积金 → →                                                                               | <ul> <li>● 更新于20:</li> <li>● 更新于20:</li> <li>● 更新于20:</li> </ul>                                                                                        | 订阅授权管理<br>23/02/11 12:46:10<br>**<br>现缴纳地                                              |
| <b>找的空间</b><br>我的公积金 ➤                                                                                 | <ul> <li>更新于20:</li> <li>非非</li> <li>已缴至</li> <li>金管理中心提供</li> </ul>                                                                                    | 订阅授权管理<br>23/02/11 12:46:10<br>**<br>现缴纳地<br>查看详情 >                                    |
| 比的空间<br>我的公积金 ➤                                                                                        | <ul> <li>● 更新于202</li> <li>● 更新于202</li> <li>● 更新于202</li> <li>● 金管理中心提供</li> <li>● 更新于202</li> </ul>                                                   | 订阅授权管理<br>23/02/11 12:46:10<br>**<br>现缴纳地<br>查看详情 >                                    |
| 比的空间<br>我的公积金 ➤<br>账户余额(元)<br>本服务由济南市住房公积<br>我的医保 ➤<br>*******                                         | <ul> <li>● 更新于202</li> <li>● 更新于202</li> <li>● 建新于202</li> <li>● 金管理中心提供</li> <li>● 更新于202</li> <li>***</li> </ul>                                      | 订阅授权管理<br>23/02/11 12:46:10<br>**<br>现缴纳地<br>查看详情 ><br>23/02/13 10:38:19               |
| <b>找的空间</b><br>我的公积金 →<br>***********************************                                          | <ul> <li>● 更新于202</li> <li>● 更新于202</li> <li>● 建新于202</li> <li>● 建新于202</li> <li>● 建新于202</li> <li>● 非非<br/>累计缴纳(月)</li> </ul>                          | 订阅授权管理<br>23/02/11 12:46:10<br>**<br>现缴纳地<br>查看详情 ><br>23/02/13 10:38:19<br>**<br>现缴纳地 |
| 比的空间<br>我的公积金 ➤                                                                                        | <ul> <li>● 更新于202</li> <li>● 更新于202</li> <li>● 正缴至</li> <li>● 更新于202</li> <li>● 東新于202</li> <li>● 東新于202</li> <li>● 東新子202</li> <li>● 東新子202</li> </ul> | 订阅授权管理<br>23/02/11 12:46:10<br>**<br>现缴纳地<br>查看详情 ><br>23/02/13 10:38:19<br>**<br>现缴纳地 |
| 比的空间<br>我的公积金 →<br>"*******<br>账户余额(元)<br>本服务由济南市住房公积<br>我的医保 →<br>"********<br>账户余额(元)<br>本服条由诱南市医疗保障 | <ul> <li>更新于202</li> <li>非非<br/>已缴至</li> <li>全管理中心提供</li> <li>更新于202</li> <li>非非<br/>累计缴纳(月)</li> <li>原提供</li> <li>原提供</li> </ul>                       | 订阅授权管理<br>23/02/11 12:46:10<br><br>現缴纳地<br>查看详情<br>23/02/13 10:38:19<br>               |

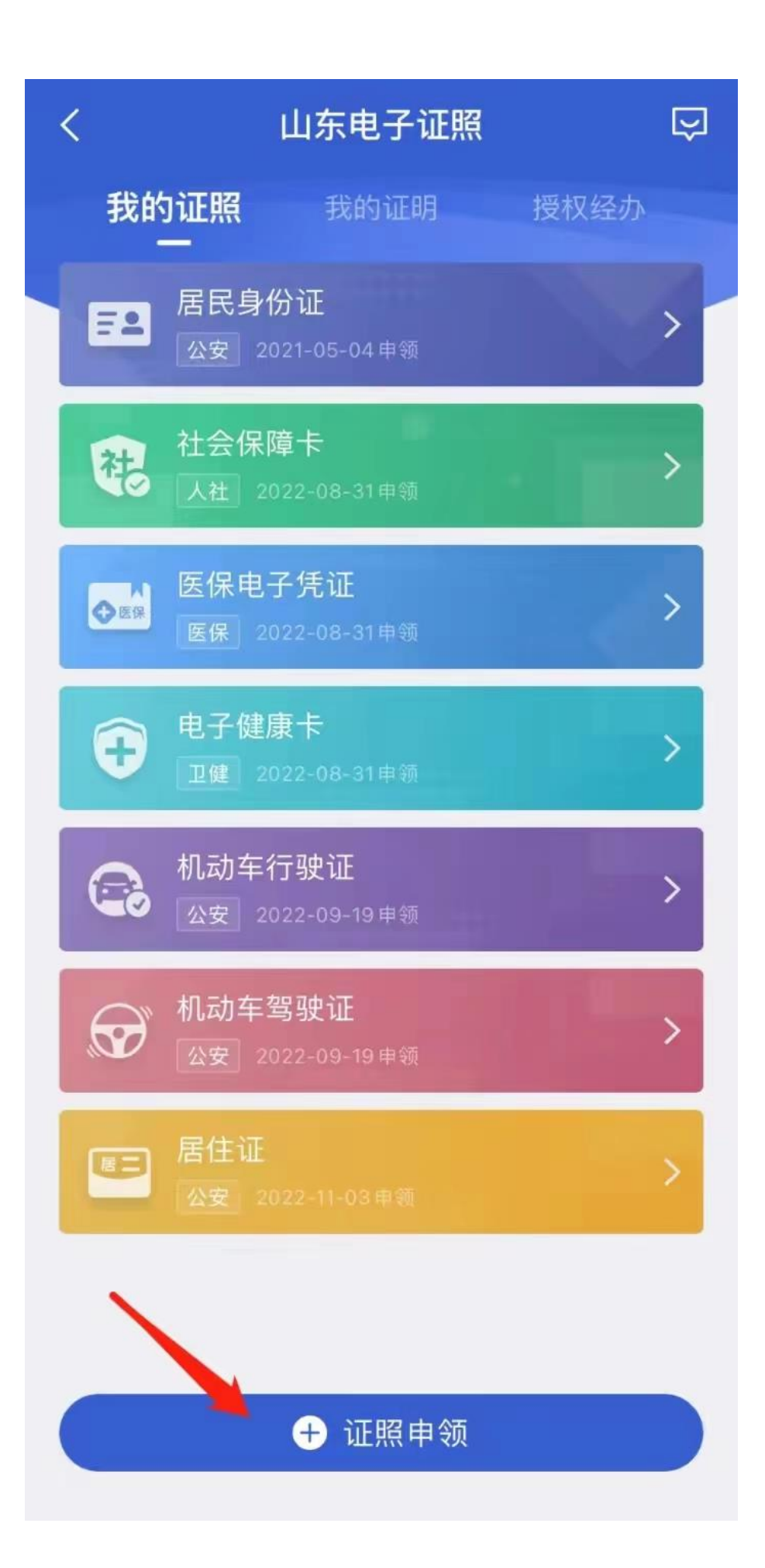

| <    | 证照申领          |   |
|------|---------------|---|
|      | 搜索证照          | Q |
| 卫健   | 出生医学证明        | • |
| 应急   | 护士执业证书        | Ð |
| 市监   | 医师执业证书        | Ð |
| 广电   | 医疗机构执业许可证     | Ð |
| 体育   | 乡村医生执业证书      | Ð |
| 统计   | 无偿献血证         | Ð |
| 医保   | 山东省老年人优待证     | Ð |
| 金融监管 | 电子健康卡         | 0 |
| 能源   | 乙类大型医用设备配置许可证 | Ð |
| 畜牧   | 中医诊所备案证       | Ð |
| 药监   | 消毒产品生产企业卫生许可证 | Ð |
| 宣传   | 放射诊疗许可证       | Ð |
| 编办   | 卫生许可证         | Ð |
| 残联   | 设置医疗机构批准书     | Ð |
| 行政审批 |               |   |